# **Empower M.E. Instructions**

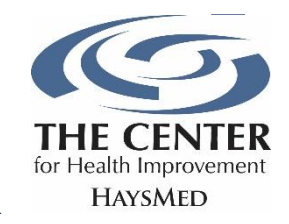

If you have already set up your account, click here to open the Empower M.E. portal.

To activate your Empower M.E. Member Portal you will need your Member ID number located on the reverse side of your membership ID card. You can also contact the Front Desk at 785-623-5900 to get your ID number.

### **Setting Up Your Account**

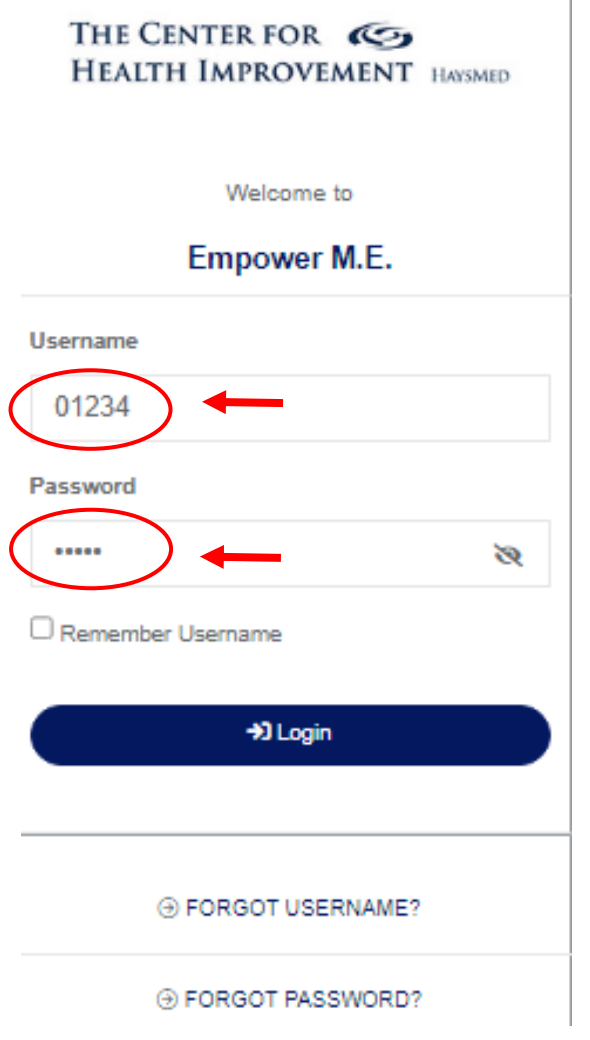

Click here, <u>www.ourclublogin.com/510682</u> to open the Empower M.E. portal.

Once you have opened the portal login, enter your member ID number in both the Username and Password space.

You will now be prompted to update your username and choosing a new password. In the Current Password space, enter your member ID number. Then enter your new password and confirm it to check that the passwords match.

Once you have entered your new password twice, click Save. You can now view the Empower M.E. portal.

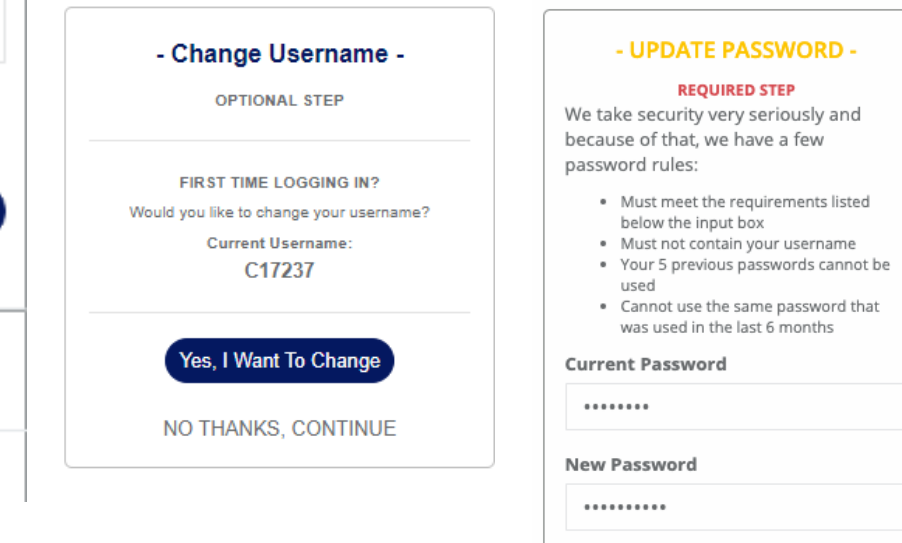

- 8 to 32 alphanumeric characters
- 1 lowercase letter
   1 uppercase letter
- 1 number
- 1 special character
- No spaces
   Does not contain the word 'password'

Confirm New Password Passwords

#### Match!

•••••

You can now view the Empower M.E. portal.

| 🖀 Dashboard                | •                                                                                                    |                                                                                              |                                                                                            | Wy Packages → Log out                                                                          |
|----------------------------|----------------------------------------------------------------------------------------------------|----------------------------------------------------------------------------------------------|--------------------------------------------------------------------------------------------|------------------------------------------------------------------------------------------------|
| 🏶 My Activities 🗸          | Dashboard                                                                                                   |                                                                                              |                                                                                            |                                                                                                |
| My Account v Shop Packages |                                                                                                    |                                                                                              |                                                                                            |                                                                                                |
| G→ Log Out                 | My Account                                                                                                  | My Upcoming Appointments                                                                     | My Upcoming Classes                                                                        | My Upcoming Courses / Events                                                                   |
|                            | \$0.00<br>Batarae Dae<br>Totel Oharges: 60.09 (• what's this?<br>Last Payment:<br>Account History) Pay Nove | You have no scheduled appointments. * Wroget disprays 2 woods out Book Appointment My Family | You have no scheduled classes. • Waget displays 2 weeks out Class Schedule Visits By Month | You have no scheduled courses or events. • Wropat displays 2 weeks out Courses/Events Schedule |
|                            | <b></b>                                                                                                    | 1<br>Family Members                                                                          | 0 0 0<br>Valida linka month Valida land month Valida ibits year                            |                                                                                                |

#### **Enrolling in a Class**

**Courses/Events Schedule** 

Book Appointment

🌲 My Account 🗸

Shop Packages

My Calendar

🕞 Log Out

Ny Packages 🛛 🕪 Log out Dashboard My Account My Upcoming Classes My Upcoming Courses / Events My Upcoming Appointments \$0.00 X × x ges: \$0.00 | @ what's this? You have no scheduled appointments You have no scheduled classes You have no scheduled courses or events Account History Pay Now Book App Class Sche My Info My Family Visits By Month Samantha Gottschalk 0 0 0 10 1 70 A Dashboard OR 💀 My Activities 🗸 To view all the group fitness classes and sign up, click "My Activities" on the left side of **Class Schedule** the screen.

On the dashboard, under My Upcoming Classes, click on Class schedule.

# Filter classes based on the date with the calendar function.

Select Date
Day Of Week Of
1/18/2023

Choose your class, then click "Sign Up" in the bottom right corner of the class pop-up.

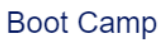

| Class Length: 60 min                                             |                                                                                                |  |
|------------------------------------------------------------------|------------------------------------------------------------------------------------------------|--|
| Time: 5:30 PM                                                    |                                                                                                |  |
|                                                                  | - CLASS DESCRIPTION -                                                                          |  |
| A fast paced high intensity o<br>strength training. It will push | class. Boot Camp will be a mix of body weight exercises with interval and<br>a you every time. |  |
|                                                                  |                                                                                                |  |

You will be redirected to the following screen. Click "Continue."

| Gottschalk, Samantha<br>Payment Options                                         |                 |
|---------------------------------------------------------------------------------|-----------------|
| Pay Single Class Fee<br>\$5.00                                                  |                 |
| Cancellation Policy Please contact your olub regarding the cancellation policy. |                 |
|                                                                                 | Cancel Continue |

Once you receive this confirmation receipt, you are signed up for the class! You should also receive an email confirmation.

| THANK YOU FOR YOUR ORDER<br>The receipt # for this transaction is: 468                                                                                                    |        |
|----------------------------------------------------------------------------------------------------|--------|
| Have fun!<br>Everything was processed and you are all ready to go.<br>Participants with a valid email address on file will receive a confirmation email with details of this purchase. |        |
| Dashboard Classes                                                                                                    | $\sum$ |
| Courses / Events Appointments                                                                                                    |        |

# **Canceling a Class Reservation**

## **Option 1:**

On the Dashboard, under My Upcoming Classes, click the black wheel, then click "Unenroll"

| My Upcoming Appointments            | My Upcoming Classes                                                                              | My Upcoming Courses / Events                                  |
|-------------------------------------|--------------------------------------------------------------------------------------------------|---------------------------------------------------------------|
| You have no scheduled appointments. | 01/23/2023 BOOT CAMP<br>5:30 PM 60 Min<br>Morgan West<br>Center For Health Improvement - HaysMed | You have no scheduled courses or events.                      |
| * Woget displays 2 weeks out        | * Widget displays 2 weeks out<br>Class Schedule                                                  | * Woget displays 2 weeks out Courses/Events Schedule          |
| My Family                           |                                                                                                  | Visits By Month                                               |
| 1<br>Family Members                 |                                                                                                  | O O O<br>Visits this month Visits last month Visits this year |
| Manage                              |                                                                                                  |                                                               |

You will be asked to confirm your "Unenrollment" from the class. Once you see a confirmation, you have successfully unenrolled in the class.

| Indiructor/Trainer: Morgan West<br>Location: The Center for Health Improvement at Hay<br>Category: Fitness Classes |                                                                                                 |                                                                                                    |
|----------------------------------------------------------------------------------------------------|-------------------------------------------------------------------------------------------------|----------------------------------------------------------------------------------------------------|
| Review REFUND                                                                                                    | Unenrolled<br>You are no longer enrolled for this class.                                        | This credit will be placed on your on account and be applied to your<br>outstanding invoice. \$6.00<br>Pus applicable taxes. |
|                                                                                                    | Please call The Center for Health Improvement at Hay at $_{\phi}^{\phi}$ (785) 623-5900 with qu | estions and concerns.                                                                                                    |

| Option 2:               |                                                                                                    |  |  |
|-------------------------|----------------------------------------------------------------------------------------------------|--|--|
| A Dashboard             | If you need to cancel a class reservation. click "My Calendar" under the "My Activities"                                                                                        |  |  |
| 🌳 My Activities 🗸       | on the left side of the screen.                                                                                                    |  |  |
| Class Schedule          |                                                                                                    |  |  |
| Courses/Events Schedule |                                                                                                    |  |  |
| Book Appointment        | Click "Unenroll" in the bottom right corner.                                                                                                    |  |  |
| My Calendar 🔶           | _                                                                                                    |  |  |
| 🍰 My Account 🗸          |                                                                                                    |  |  |
| Shop Packages           | < January 2023 >                                                                                                    |  |  |
|                         | Samantha Gottschalk                                                                                                    |  |  |
| G⇒ Log Out              | Openation         BOOT CAMP           01/2/3/2023         Filmess Classes           5:30 PM         60 /m           Type: Class         Center For Health Improvement - HaysMed |  |  |
|                         | A fast paced high intensity class. Boot Camp will be a mix of body weight exercises with interval and strength training. It will push you every time.                           |  |  |
|                         | ADD TO CALENDAR UNENROLL                                                                                                    |  |  |
|                         | Polis Gatershalk                                                                                                    |  |  |
|                         |                                                                                                    |  |  |

You will be asked to confirm your "Unenrollment" from the class. Once you see a confirmation, you have successfully unenrolled in the class.

| Instructor / Trainer: Morgan West                  |                                                                                                |                                                                      |
|----------------------------------------------------|------------------------------------------------------------------------------------------------|----------------------------------------------------------------------|
| Location: The Center for Health Improvement at Hay |                                                                                                |                                                                      |
| Category: Fitness Classes                          |                                                                                                |                                                                      |
|                                                    |                                                                                                |                                                                      |
| Review                                             |                                                                                                |                                                                      |
| REFUND                                             |                                                                                                | This credit will be placed on your on account and be applied to your |
|                                                    | Unenrolled                                                                                     | outstanding invoice. 55.00<br>Plus applicable taxes.                 |
|                                                    | onem oned                                                                                      |                                                                      |
|                                                    | You are no longer enrolled for this class.                                                     |                                                                      |
|                                                    | ОК                                                                                             | Cancel Unerrol                                                       |
|                                                    |                                                                                                |                                                                      |
|                                                    |                                                                                                |                                                                      |
|                                                    | Please call The Center for Health improvement at Hay at ${\cal J}_{-}$ (785) 823-5900 with que | stions and concerns.                                                 |